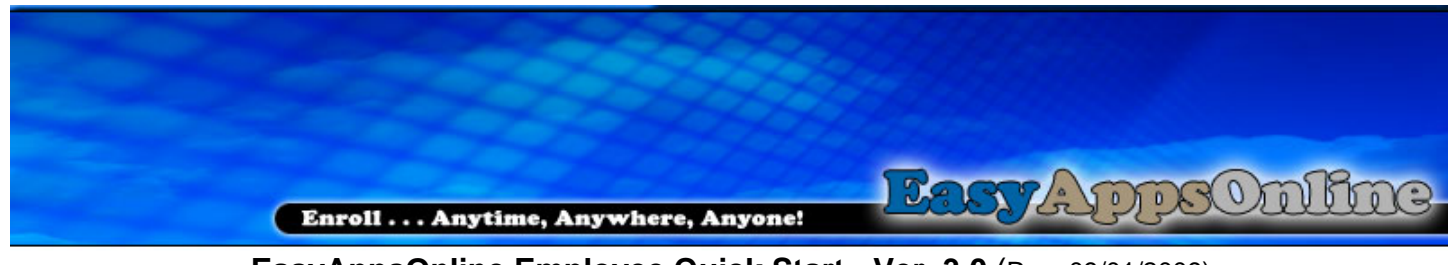

EasyAppsOnline Employee Quick Start - Ver. 3.0 (Rev. 09/01/2009) (With Census Upload)

## **Opening EasyAppsOnline**

- 1. Open Internet Explorer and go to
- 2. When EasyAppsOnline opens, enter your default username and password and click Go. \* Your default username is the *first* **2** *characters of your first name and*

first 6 characters of your last name

## (If your last name is less than 6 characters, use all letters of your last name) \*\* Your default password is **password**.

- 3. Create a new password and click Save.
- 4. Create your security question and answer.
- 5. Click on the Apply on-line button to start the enrollment process.
- 6. Select Yes to the System Requirement Agreement page.
- 7. Complete the enrollment pages. See Helpful Tips Below

|                             | Coverage applying for : |  |
|-----------------------------|-------------------------|--|
|                             | Medical                 |  |
|                             | Dental                  |  |
|                             | Vision                  |  |
| 4410                        | Life                    |  |
| it only takes a few minutes | -                       |  |
|                             |                         |  |
| Apply on-line Links         |                         |  |
|                             |                         |  |
|                             |                         |  |
| Esc                         |                         |  |
| Compensation                |                         |  |
|                             |                         |  |
|                             |                         |  |
|                             |                         |  |
| Log out                     |                         |  |
| Request support             |                         |  |
|                             |                         |  |
|                             |                         |  |

- 8. Sign your signature in the signature box using your mouse.
- 9. Congratulations. You have completed the enrollment process.
- 10. Click the Main Menu button to return to the Main Menu.
- 11. Log off EasyAppsOnline and close browser window to protect your personal data.

| QUICK TIPS TO SPEED THE ENROLLMENT PROCESS<br>HAVING THIS INFORMATION HANDY WILL MAKE ENROLLMENT AS EASY AS 1,2,3                                                                                                    |  |
|----------------------------------------------------------------------------------------------------|--|
| Social Security Number and Date of Births for yourself and all dependents                                                                                                    |  |
| Previous Health Coverage Information and Concurrent (Other) Health Coverage Information                                                                                                    |  |
| Medicare Information for yourself and / or dependents if applicable                                                                                                    |  |
| List of all Medications including Dosage for yourself and your dependents                                                                                                    |  |
| Detailed Medical Information for yourself and all dependents (including the following):<br>Names of Conditions<br>Dates of treatments<br>Physician's name<br>Names of Tests performed or to be performed<br>Hospital stays, including dates, for any condition<br>Any Surgery information – details on past or future surgeries<br>If you have Diabetes you need at least one A1C Reading<br>If you have High Blood Pressure you need at least one pressure reading<br>If you have Elevated Cholesterol you need at least one reading |  |
|                                                                                                    |  |